# SSAT 考试注册报名操作指南

## 浏览器的选择

SSAT 英文官网 <u>https://ssat.org</u>是 SSAT 考试报名的唯一通道,中国大陆地区有些浏览器 无法打开该网址(例如: ie、360、火狐),如遇到网页打不开或者报名过程中终端的情况, 建议更换成 2345 王牌浏览器或者搜狗浏览器。如仍有问题,请将网页错误信息截图,<u>发英</u> 文电子邮件给 info@enrollment.org</u>问询并要求处理。

# 如何注册报名 SSAT 考试

# 首先: 创建考生 SSAT 在线账户

1、登录 https://ssat.org, 点击首页页面右上角的 "Sign up" (创建账户)

|       | SS                | AT中文服务 Search Sig | n up ogin Contact Us |
|-------|-------------------|-------------------|----------------------|
| ARE   | SCORES            | APPLY TO SCHOOLS  | REGISTER FOR SSAT    |
| ат Ор | ens August I, 2   | 016               |                      |
| Find  | an SSAT           | Test Location     |                      |
| Selec | ct your SSAT Test | Level *           | •                    |

2、 跳出新页面后,右方出现"Create a Student Account",单击该选项或选择右侧的 "click here"即可进入注册页面

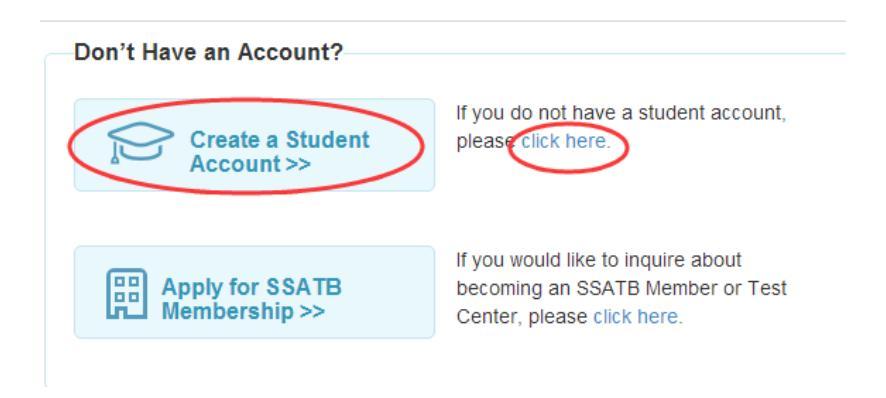

## 3、填写个人信息

- 1) **考生姓名**:请按照护照上显示的名字填写。First Name 是名, Last Name 是姓,这两项 标注了星号\*,所以必须填写。
  - 例 1: "李红" First Name 里填 Hong, Last Name 里填 LI
  - 例 2: "王小东" —— First Name 里填 Xiaodong, Last Name 里填 WANG

| Student Name        |   |
|---------------------|---|
| Student First Name  | * |
| Student Middle Name |   |
| Student Last Name   | * |

- 2) **家庭住址:** 星号\*部分必填,地址有三栏,从小(门牌号)到大(街道),根据地址长 短填写 1-3 行均可。
  - 例: Room 601, Unit 1, Building #2, 555 Dongfang Rd, Huangpu District, Shanghai 200000

| Permanent Home Address  |                    |
|-------------------------|--------------------|
| Country                 | * Select a Country |
| Street Address          | *                  |
| Street Address - Line 2 |                    |
| Street Address - Line 3 |                    |
| City                    | *                  |
| Postal Code / Zip Code  | *                  |

3) **其它学生信息**: 生日、目前就读年级、性别、种族、英语是否为母语、目前就读学校类型、感兴趣的学校类型。根据下拉菜单中的内容,对应实际情况选择。

| Additional Student Details |                                                         |
|----------------------------|---------------------------------------------------------|
| Date of Birth              | * - Select Month - • - Select Day - • - Select Year - • |
| Current Grade Level        | * Select a Grade Level •                                |
| Gender                     | * 🔍 Male 🔍 Female                                       |
| Ethnicity                  | * Select an Ethnicity •                                 |
| Native English Speaker?    | * • Yes • No                                            |
| Current School Type        | * Select Current School T •                             |
| Interested In              | * ● Day Schools ● Boarding Schools ● Both               |
|                            |                                                         |

#### 4) 设置 SSAT 账户用户名和密码

提示:用户名和密码成功输入后,请把用户名和密码记录下来并妥善保存,以免造成需 要使用时忘记等情况发生。

| Account Details   |   |                                                                                                    |
|-------------------|---|----------------------------------------------------------------------------------------------------|
| Create Username   | * |                                                                                                    |
| Create Password   | * | Your password must be at least /<br>characters long and contain a non-<br>alphanumeric character. Example of |
| Re-enter Password | * | valid password: summer\$17                                                                                   |

#### 5) 学校咨询服务(非必选项,可不选)

如果勾选 Yes, 意为同意接收 SSATB 成员学校发送的相关信息, 信息包括学校活动、开放日通知、奖学金信息、申请材料等。

School Contact Service

By checking the box below, you (parent/guardian) agree to share your address and contact email with SSATB member schools. By participating in this service, you will receive information about school fairs, open-houses, scholarships, and admission materials. You also agree that SSATB may contact you to provide educational information and services from partner organizations and understand SSATB will not share your address and email with these third-parties.

SATB Member Schools

6) **父亲/母亲/监控人联系方式:** 名、姓、手机号(国家号 0086-手机号 13501012345)、

电子邮件。(注:请记住所填邮箱地址, SSAT 考试相关信息会发送到此邮箱)

| Parent/Guardian Consent                                                                                                    |                                                                                                    |                                                                                                    |
|----------------------------------------------------------------------------------------------------|----------------------------------------------------------------------------------------------------|----------------------------------------------------------------------------------------------------|
| First Name                                                                                                    | *                                                                                                    | North American numbers please include                                                                                                    |
| Last Name                                                                                                    | *                                                                                                    | area code and phone number separated<br>by hyphens.                                                                                                    |
| Parent Phone Number                                                                                                    | *                                                                                                    | International numbers, please include                                                                                                    |
| Parent Contact Email                                                                                                    | *                                                                                                    | number separated by hyphens.                                                                                                    |
| Re-type Email                                                                                                    | *                                                                                                    |                                                                                                    |
| registering, applying for and seeking e<br>("SSATB"). This Consent Form is prese<br>of an on-line examination registration<br>are without the benefit of the direct pe<br>important that the Parent/Guardian to<br>this Consent.<br>In connection with test registration, ac<br>information regarding the Student and<br>connection with application and inquiry<br>By dicking "Lagree" You as the Paren<br>* Lagree to these terms | duence (Scudence) while is a minified ministere<br>inigibility for an examination administere<br>nted in an on-line format in connection -<br>and application to SSATB. Because it is<br>ersonal interaction of representatives o<br>pay close attention to the consent pro-<br>dministration, and application services, is<br>the Parent/Guardian, which will be dis<br>y services, if so authorized by the Paren<br>t/Guardian_are_verifying.that_vou_are the<br>s and conditions | with the completion and submission for the Student<br>with the completion and submission for the Student<br>presented on-line, the Parent/Guardian and SSATB<br>of SSATB and the Parent/Guardian, making it very<br>vided by agreeing to the terms and conditions of<br>SSATB will collect, use and disclose personal<br>closed to schools and other third parties in<br>nt/Guardian. |
|                                                                                                    |                                                                                                    |                                                                                                    |
| Submit                                                                                                    |                                                                                                    |                                                                                                    |

最后,阅读条款,在星号\*处勾选同意条款,点击"提交 Submit"。

以上步骤完成,则代表着你已经成功创建 SSAT 在线账户。一个考生只对应一个 账户,请妥善保管用户名、密码、登记的电子邮箱地址,以便日后登录在线账 户进行后续考试、送分、申请等各项操作。

## 其次: 报名注册 SSAT 考试

1、登录 <u>https://ssat.org</u> 点击网页右上角 "Login", 进入考生个人 SSAT 账户。

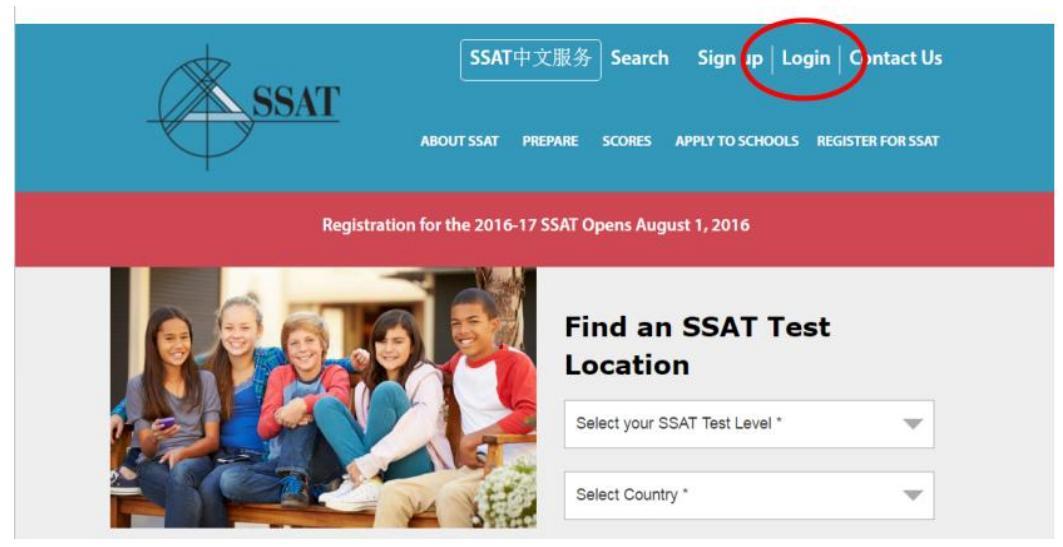

2、 在个人账户页面选择 "Register for SSAT",点击进入。

| SSATB             |                    |                        |                 |                                |
|-------------------|--------------------|------------------------|-----------------|--------------------------------|
| STUDENT ACCE      | SS PORTAL Register | r Scores Apply Inquire | Profile         |                                |
|                   |                    |                        | Øo We           | ekome, Michael Gera   Logolf 🗗 |
|                   | • What w           | ould you like          | to do? ••       |                                |
|                   |                    | ,                      | _               |                                |
|                   | 0.0%               | r (III)                | 6               |                                |
|                   | 20                 |                        |                 |                                |
| Register for SSAT | Check Scores       | Apply to Schools       | Send an Inquiry | Edit Profile                   |
| $\smile$          |                    |                        |                 |                                |

3、选择"Register for a test"后,页面会显示整个报名流程,总共6步。点击右下角
 "Let's Get Started."开始报名。

| Back to Portal Home                                                                                                    |                                      |                                                                                                    |                                                                                                    |                                                                                                    | (Bo)            | Nelcome, Michael Gera   Logoff   |
|----------------------------------------------------------------------------------------------------|--------------------------------------|----------------------------------------------------------------------------------------------------|----------------------------------------------------------------------------------------------------|----------------------------------------------------------------------------------------------------|-----------------|----------------------------------|
| ty Tests                                                                                                    |                                      |                                                                                                    |                                                                                                    |                                                                                                    |                 |                                  |
| commodations & Request                                                                                                    |                                      |                                                                                                    |                                                                                                    |                                                                                                    |                 |                                  |
| egister for a Tint                                                                                                    |                                      |                                                                                                    |                                                                                                    |                                                                                                    |                 |                                  |
| itier The Official Guide to th                                                                                                    | e SSAT                               |                                                                                                    |                                                                                                    |                                                                                                    |                 |                                  |
| About Yim                                                                                                    | Fest a Ter                           |                                                                                                    | 1 A850                                                                                                    | 14                                                                                                    | Payment         | At Dune                          |
| e spilt the test registration p                                                                                                    | stration                             | simple steps, as outlined t                                                                                                | below Please read through                                                                                                    | this page and mai                                                                                                    | ie sure you hav | re everything you need before yo |
| ew Test Regist<br>we split the test registration (                                                                                                    | stration<br>process in to ske<br>wg  | simple steps, as outlined t<br><b>2. Finding a</b><br><b>Test</b><br>Then, you will select when<br>you would like to test. | n and where                                                                                                    | this page and main<br>Reporting<br>welect SSATB<br>ers to receive your<br>or designate an SS<br>er as an advisor wh<br>neard your scores o               | te sure you hav | e everything you need before you |
| ever test Regist we split the test registration ; I. About You be your faced to know if we want faced to know if we define the test contributions when test b. Optional | stration<br>process in to sk<br>ing, | simple steps, as outlined to<br>2. Finding a<br>Test<br>There, you will safet when<br>you would like to test<br>5. Payment | elow Please read through<br>and where<br>the other second<br>the other second<br>the other s | this page and main<br>Reporting<br>belef: SSATB<br>or to receive your<br>or designate an SS<br>or as an advisor with<br>meand your scores of<br>All Done | e sure you hav  | e everything you need before yo  |

4、此项为身体有疾病或残疾的学生提供的"特殊考试条件的考试"申请。对于大陆地区参

考的考生无此服务,一般选择 No.

| SSATB                                                                                                    |                                                                                                    |                                                     |            |         |          |
|----------------------------------------------------------------------------------------------------|----------------------------------------------------------------------------------------------------|-----------------------------------------------------|------------|---------|----------|
| <ul> <li>Indicate if document</li> <li>Click Next.</li> </ul>                                                                                 | you require<br>ed disabilit                                                                                                    | e Testing<br>y.                                     | Accom      | imodat  | ions for |
|                                                                                                    | About You Field a T                                                                                                    | el Repairing                                        | Add-Ons    | Payment | Al Dine  |
| TIP: Throughout the<br>registration process,<br>check the blue box at the<br>bottom for important<br>information, reminders,<br>and examples! | Things to Rnow:<br>• You must be approved for<br>• Accommoditions are offer<br>Things to Check First:<br>• Learn about documentation | accommodalions BEFORE n<br>ed at limited test sites | egistering |         |          |
|                                                                                                    |                                                                                                    |                                                     |            |         | Next>    |

5、因宗教原因要求星期天考试,此条款不向大陆地区考生开放。选择"No"。

| T       |                                                                                                |                                                                      |               |         |             |        |
|---------|------------------------------------------------------------------------------------------------|----------------------------------------------------------------------|---------------|---------|-------------|--------|
| Indicat | e if you requi                                                                                 | re Sunday                                                            | testing       | g due t | o religious | s reas |
| Click N | ext.                                                                                           |                                                                      |               |         |             |        |
|         | About You Find a                                                                               | trest Reporting                                                      | Add Otto      | Payment | All Done    |        |
|         | Do you require testing or                                                                      | SUNDAY due to relig                                                  | ious reasons? |         |             |        |
|         |                                                                                                |                                                                      |               |         |             |        |
|         | Things to Know:<br>You must be approved<br>SUNDAY testing is offer<br>Testing in Israel? Speci | for SUNDAY testing BEFORE in<br>red at limited test sites<br>at Note | egistering    |         |             |        |
|         |                                                                                                |                                                                      |               |         |             |        |

6、核对确认信息,确认无误后在方框内打"√",点击"Next"进入下一步。

| <ul> <li>Review the d</li> </ul>             | confirmation information                                              | on and click Next.                                                                    |         |
|----------------------------------------------|-----------------------------------------------------------------------|---------------------------------------------------------------------------------------|---------|
| Any approve                                  | d accommodations wi                                                   | Il be listed in the tan boxes.                                                        |         |
| <ul> <li>If you requiregistration</li> </ul> | ire additional accommodati<br>n process, apply for them, a            | ons beyond what is listed, you will need to<br>nd wait for them to be approved first. | exit t  |
| <ul> <li>Otherwise</li> </ul>                | , if your listed accommodati                                          | ons are correct, select the confirmation an                                           | d click |
| Please note: Ac                              | commodation approvals expire o                                        | on July 31. After this you must have them approv                                      | ved ago |
|                                              | About You First a Test Reporting                                      | Add-Ons Payment All Done                                                              |         |
|                                              | Testing Accommodations                                                | Sunday Testing                                                                        |         |
|                                              | You have indicated that you do NOT require Testing<br>Accommodations. | You have indicated that you do NOT require Sunday testing accommodations.             |         |
|                                              | Configuration<br>Inderstand that requesting Testing Accommodation     | ns or Sunday Testing in the future may require a test change (fees apply)             |         |
|                                              |                                                                       |                                                                                       |         |

7、勾选你报名参加考试的年级。

此选项中对于考生年级的选择有四点须知 Things to know (如图所示或对照报名系统):

- 通常情况下(例:在读6年级,申请7年级),选择你的在读年级(而非你要申请的年级)。
- 重复读同一年级的考生(例:在读7年级,申请7年级)应该比在读年级低一个年级报名。
- ☞ 考生允许报名其它年级(非在读年级)的 SSAT 考试,用来了解你在不同年级的情况。
- ☞ 如果你仍然不确定报考年级,请与你所申请的学校取得联系。

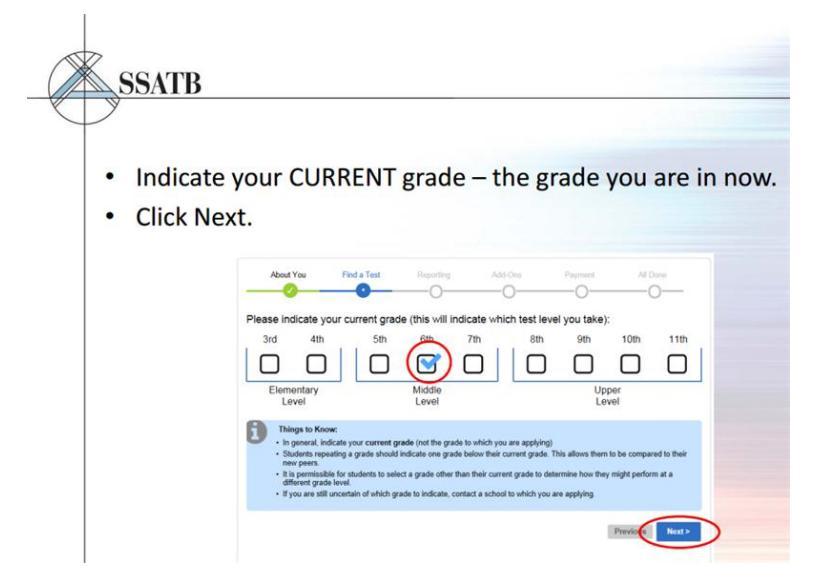

8、你是否有 SSATB 成员学校提供的 Access Code,根据实际情况勾选。

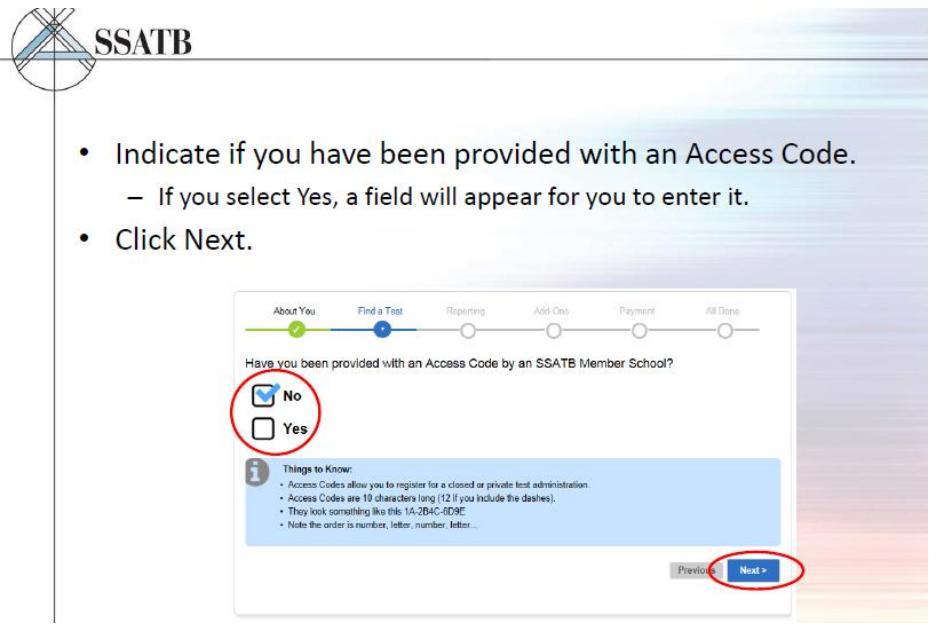

## 9、选择考试时间和地点

在国家栏选择中国,点击 search,下面会出现中国大陆地区开放的各个考点以及考试时间。 勾选你要参加的考试时间和地点。

注: Open Flex Tests 是指 8 个标准化考试日期以外的 1 次弹性考试,每个考生每个考试年度(8月1日<sup>~</sup>次年7月31日)只可以选择 1 次,但需要提前申请。中国大陆考区目前还不适用。此栏不选。点击 Next 进入下一步。

|         | You will now select a date/site.<br>The search defaults to the location in your student                                                                                | About You F                                                               | Find a Test                     | Reportin                   | g                          | Add-Onn                    | Page                       |                            | Al Done                    |     |
|---------|----------------------------------------------------------------------------------------------------|---------------------------------------------------------------------------|---------------------------------|----------------------------|----------------------------|----------------------------|----------------------------|----------------------------|----------------------------|-----|
|         | You may change the location and click "Search."                                                                                                    | Where Would You Like                                                      | to Test?<br>Nes                 | 23                         | → and clos                 | e to Zip cod               | le 🗸 1895                  | 51 <b>(</b>                | Search                     | >   |
|         | Standard Tests display here:                                                                                                    | Standard Tests Availab                                                    | le To You                       | which match t              | the location Ot            | err about                  | (                          | Filtered to sho            | w Middle Le                | rel |
|         | A student may test on all 8 Standard dates.<br>If a site is full, if the deadline has passed, or if you<br>have already registered for a date, an icon will<br>appear. | Skillman University (1234)<br>Skillman, NJ, 08558<br>About 17 miles away  | Saturday<br>Nov 15<br>2014      | Saturday<br>Dec 13<br>2014 | Saturday<br>Jan 10<br>2015 | Saturday<br>Feb 07<br>2015 | Saturday<br>Mar 07<br>2015 | Saturday<br>Apr 25<br>2015 | Saturday<br>Jun 13<br>2015 | 17  |
|         |                                                                                                    | The Preston School (9999)<br>Princeton, NJ 08558 —<br>About 17 miles away | w.                              |                            | (                          | G                          | )                          |                            |                            |     |
| Op<br>A | Den Flex lests display nere:<br>ny Flex tests open to the public appear here.                                                                                          | Site Full: There are available                                            | no seats 🛛 🤍                    | You are all on this dat    | iready register<br>te      | ed for a test              | A Th                       | e registration<br>s passed | deadline for t             | his |
|         | A student may take only 1 Flex from Aug 1st to Jury 31st.                                                                                                    | Alemate (Flex) Dates<br>The following Flex tests are a                    | lso available.                  |                            |                            |                            |                            |                            |                            |     |
|         | Can't find a convenient test?                                                                                                    |                                                                           | Thur<br>Oc<br>20                | nday<br>t 23<br>114        | Thurs<br>Dec<br>201        | day<br>11<br>4             | Thursd<br>Jan 1<br>2015    | lay<br>16                  | Apr 16<br>2015             | 1   |
|         | Consider taking a Flex test with an educational<br>consultant. Note that additional fees may apply.                                                                    | Abugust 16 Center ftft<br>Skillman, NJ, 08558<br>About 35 miles away      | C                               | כ                          |                            |                            |                            | )                          |                            |     |
| 19      | After you select a test, click                                                                                                    | Things to Know:                                                           | take one Flex te<br>nient test? | st per year, be            | ut may test on             | all Standard               | Dates.                     |                            |                            |     |

## 10、是否要添加成绩接收方

报名时添加成绩接收方,成绩一出来会直接发送给学校。

- 如需此时添加,则选择 Yes,在下栏填写学校名字。右侧栏目的删除选项可对已添加学校进行删减。
- ☞ 如此时不添加,则选择 No,可以选择其他时间(考前、考完试但成绩出来之前或成绩 出来之后再添加)。

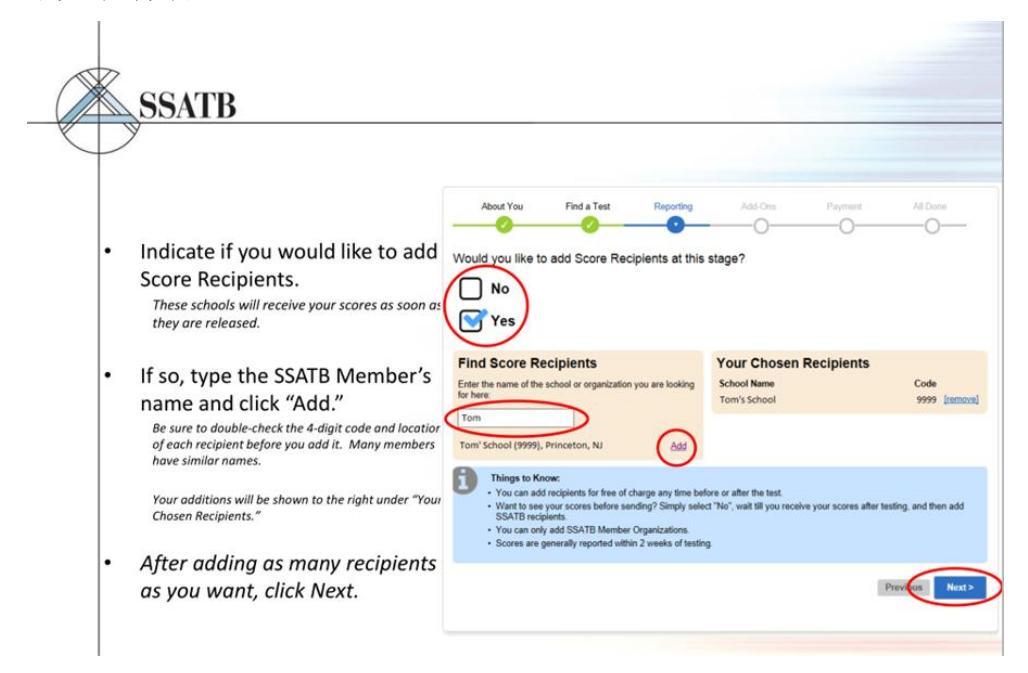

#### 11、是否要添加 "Score Advisor" 接收成绩

Score Advisor 是你所在学校的升学顾问或者教育咨询机构的专职顾问,有权代表你查看并寄送你的成绩,一般所在机构为 SSATB 的会员单位(国外私校比较普遍,国内的个别国际学校有此类的角色)。此项按考生实际情况勾选并添加。

| ٧ |                                                                                                    |                                                      |                                                                     |                                                                |                      |                 |     |
|---|----------------------------------------------------------------------------------------------------|------------------------------------------------------|---------------------------------------------------------------------|----------------------------------------------------------------|----------------------|-----------------|-----|
|   |                                                                                                    | About You                                            | Find a Test                                                         | Reporting                                                      | Add-Ons              | Payment         | ALD |
| • | Indicate if you would like to add                                                                                                    | Do you want to ad                                    | ld a Score Advi                                                     | sor?                                                           | 0                    | 0               |     |
|   | a Score Advisor.                                                                                                    |                                                      |                                                                     |                                                                |                      |                 |     |
|   | Select "Yes" if you are working with a<br>placement director at your school, or if you<br>are working with an educational consultant.<br>If not, Select "No." | Your Score Adv                                       | isor                                                                |                                                                |                      |                 |     |
|   | If so, type the SSATR Member's                                                                                                    | Enter the name of the so<br>to use:                  | chool or organization                                               | you would like                                                 |                      |                 |     |
|   | name and click "Select "                                                                                                    | Ithaca                                               | $\supset$                                                           | 1000                                                           |                      |                 |     |
|   | Be sure to check the 4-digit code and location.<br>Many members have similar names.                                                                           | Ithaca Academy (000                                  | 0], Ithaca, NY                                                      | Select                                                         |                      |                 |     |
|   | Your Score Advisor will then be shown as selected.                                                                                                    | An Advisor is a     You can add a     You can only a | an SSATB Member (<br>in advisor any time b<br>assign one advisor to | Organization that can<br>efore or after the test<br>your test. | view and send scores | on your behalf. |     |
|   |                                                                                                    |                                                      |                                                                     |                                                                |                      |                 |     |

## 12、此项为成绩提醒服务

邮件提醒(22美金),短信提醒(22美金) 寄送纸质成绩单(平邮25美金,联邦快递35美金) 备注:成绩单电子版会保存在考生SSAT个人账户,添加申请学校后,系统会自动发送给学校。一般情况无需纸质成绩单。需要纸质成绩单时可再通过个人账户付费获得。

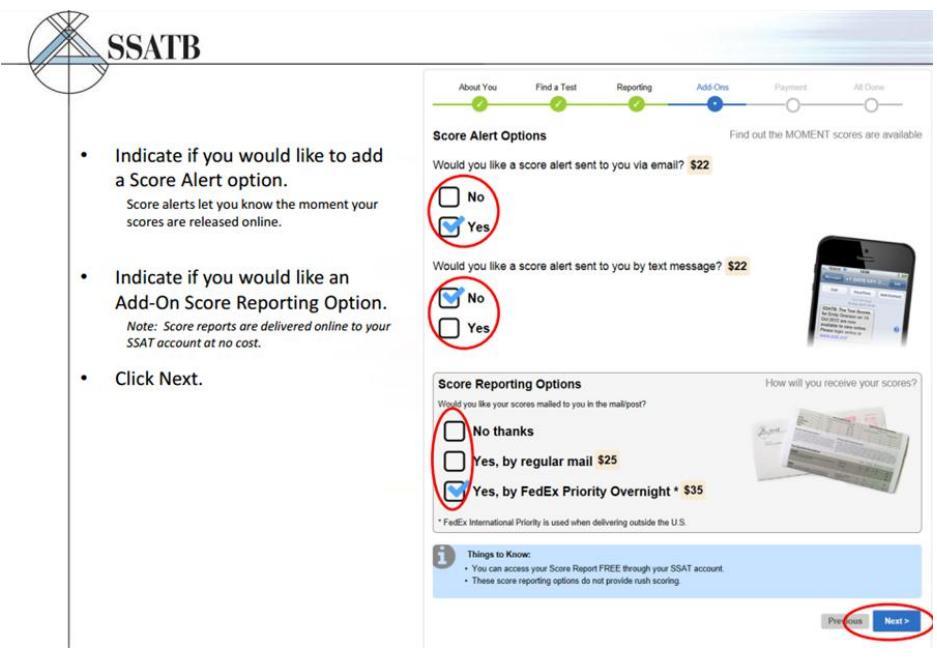

# 13、是否需要购买当此考试写作内容电子版

你接收到的成绩单不包含当天你的写作内容。但是,学校会收到你的写作内容。如果你个人 想要一份,可购选 Yes,支付 22 美金获得。不需要的话,选 No。

| SSATB                                                                                                    |                                                                                                    |
|----------------------------------------------------------------------------------------------------|----------------------------------------------------------------------------------------------------|
| <ul> <li>Indicate if you would like to receive a copy of your Writing Sample.</li> <li>Your writing sample is not automatically sent with your score report - it must be ordered separately. Score recipients always receive your writing sample.</li> <li>Click Next.</li> </ul> | All Oral You Fird Test Reporting Add Oral Payment Add Dates<br>Order a Copy of Your Writing Sample?<br>S22<br>Very Yes                                                                                                    |
| NOTE: This service is not available for Elementary<br>Level tests.                                                                                                    | Range to Know     A copy of your antige ample is NOT included with your score report unless you chose to purchase it     elacides the purceip and your handwritten response.     elacides to the score of the score of the sc |

## 14、是否需要购买 SSAT 官方考试指导

考试指导中包含两套完整练习题和考试指南,因海关因素,国际邮寄从购买到送达一般需要一个月的时间,请根据个人时间安排选择是否购买。8-11年级选高级;5-7年级选中级。

|                                                                                        | About You Find a Test Reporting                                                                                                    | Add-Ons Payment All D                        |
|----------------------------------------------------------------------------------------|----------------------------------------------------------------------------------------------------|----------------------------------------------|
| Indicate if you would like to                                                          | SSAT's Official Guide                                                                                                    |                                              |
| purchase the SSAT Official Guide<br>The Official Guide to the SSAT contains practice   | Would you like a copy of the Upper Level<br>Official Guide (grades 8-11)?                                                                                   | Alexand                                      |
| tests and guidance, and was written by the<br>SSAT professionals that create the SSAT. | Ves. by Priority Mail                                                                                                    | dan u Guide                                  |
| Click Next.                                                                            | Yes, by FedEx Overnight *                                                                                                    | The Official on SAT                          |
|                                                                                        | Would you like a copy of the Middle Level                                                                                                    | ~ <b>A</b> A                                 |
|                                                                                        | Official Guide (grades 5-7)?                                                                                                    | 000                                          |
|                                                                                        | Yes, by Priority Mail                                                                                                    |                                              |
|                                                                                        | Yes, by FedEx Overnight *                                                                                                    | The only test prep book written by SSAT test |
|                                                                                        | * FedEx International Priority is used when delivering outside the U.S.                                                                                     |                                              |
|                                                                                        | Things to Know:     Each level includes 2 full-length practice tests.     Click here for Middle Preview. Click here for Upper Preview.                      | ×                                            |
|                                                                                        | <ul> <li>Click here for <u>Middle Preview</u>. Click here for <u>Upper Preview</u></li> <li>Price includes shipping. Each level sold separately.</li> </ul> | £                                            |

15、核对信息,如有错误信息,可点击"Edit"进行修改。若正确无误,点击下一步确认, 然后进入付费页面。

| / |                                                                                                    |                                                                                                    |                                             |           |                                                          |                                       |             |
|---|----------------------------------------------------------------------------------------------------|----------------------------------------------------------------------------------------------------|---------------------------------------------|-----------|----------------------------------------------------------|---------------------------------------|-------------|
|   | Review your information carefully.                                                                                           | About You                                                                                                   | Find a Test                                 | Reporting | Add-Ons                                                  | Payment                               | A           |
| • | Click "Edit" next to any                                                                                                    | Confirm Yo                                                                                                  | ur Choices                                  |           |                                                          |                                       |             |
|   | information you need to change.                                                                                              | Please carefully check the information below before you proceed to payment as SSATB does not offer refunds. |                                             |           |                                                          |                                       |             |
|   | You will return to the original page, make the<br>change, and then return.<br>Some changes may require you to reselect items | About You<br>You have told us<br>Accommodations                                                             | that you don't require any Testi            | . 💿       | Score Adviso                                             | <b>f</b><br>t a Score Advisor at t    | this point. |
|   | other than the information you are changing.                                                                                 | Your Test<br>Test Date                                                                                      | Saturday, February 7, 2015                  | Edt       | Additional Se     Score Repo     Score Alert             | rvices<br>rt by Mail<br>by Email      | Fe          |
|   |                                                                                                    | Exam Level<br>(Grade)                                                                                       | 1 Main Street, Princeton, N<br>Middle (6th) | EdB       | X Score Alert<br>X Writing Sam                           | via SMS<br>ple                        |             |
|   |                                                                                                    | Score Reci                                                                                                  | pients                                      | Edit      | <ul> <li>Øfficial Guid</li> <li>Øfficial Guid</li> </ul> | le (Middle Level)<br>le (Upper Level) | Fe          |
|   |                                                                                                    | Things t<br>• Checky<br>• SSAT of                                                                           | o Know:<br>your information carefully       |           |                                                          |                                       |             |

## 16、支付页面,信用卡支付(visa 或者 master 都可以)

- ☞ Fee Waiver code (免费代码)是 SSATB 的成员学校提供给考生的,如果你有免费代码,可输入。如代码,则不填。
- ☞ Billing Address 指你的信用卡账单地址,用拼音填写即可。
- ☞ Shipping Address 一般由系统自动填写好,也就是你创建账户时填写的地址。
- ☞ Card Details 分别填写信用卡卡号,有效期,卡背面三位数字。

☞ 以上信息检查无误后,点击 Submit Payment 提交支付。

| <ul> <li>Next, you will submit payment.</li> <li>If you have received an SSAT Fee Waiver code from a SSATB Member, enter it here and click "Click to Appl Fee Waiver."</li> <li>Enter your Billing Address.</li> </ul> | reference for the first sector of the first sector of the fir                                                                                                    |
|----------------------------------------------------------------------------------------------------|----------------------------------------------------------------------------------------------------|
| <ul> <li>Next, you will submit payment.</li> <li>If you have received an SSAT Fee Waiver code from a SSATB Member, enter it here and click "Click to Appl Fee Waiver."</li> <li>Enter your Billing Address.</li> </ul> | Verseter  Verseter  Verset                                                                                                    |
| <ul> <li>If you have received an SSAT Fee Waiver code from a SSATB Member, enter it here and click "Click to Appl Fee Waiver."</li> <li>Enter your Billing Address.</li> </ul>                                         | The Reference of the second second seco                                                                                                    |
| <ul> <li>If you have received an SSAT Fee Waiver code from a SSATB Member, enter it here and click "Click to Appl Fee Waiver."</li> <li>Enter your Billing Address.</li> </ul>                                         | An International International                                                                                                    |
| SSATB Member, enter it here and click "Click to Appl<br>Fee Waiver."     Enter your Billing Address.                                                                                                    | V For Water<br>Description and the second second seco                                                                                                    |
| <ul> <li>SSATB Member, enter it here and click "Click to Appl<br/>Fee Waiver."</li> <li>Enter your Billing Address.</li> </ul>                                                                                         | For Never     For Never                                                                                                    |
| Fee Waiver."     Enter your Billing Address.                                                                                                    | Comparing a second second                                                                                                    |
| Enter your Billing Address.                                                                                                    | Diarg Address           Par det total total total           Address           Address           Addres                                                                                                    |
| Enter your Billing Address.                                                                                                    | The part hardres was all address<br>Part laws<br>Laws<br>And the<br>And the<br>And t |
| Enter your Billing Address.                                                                                                    | Ал Алану<br>И Каку<br>Алужа (ар. 1996)<br>Ода (ар. 1996)<br>Каку (ар. 1996)<br>Каку (ар. 1996)                                                                                                    |
| Enter your Billing Address.                                                                                                    | Arren 1997 - 1997 Bran<br>Arren 1997 - Canastan<br>Dan Housert                                                                                                    |
|                                                                                                    | Co Co. Coursestant                                                                                                    |
|                                                                                                    | Region Palance Inc.                                                                                                    |
|                                                                                                    | Report                                                                                                    |
|                                                                                                    | Page Door 1997                                                                                                    |
|                                                                                                    | Country United Barries                                                                                                    |
|                                                                                                    | Enal analgeopa can Among of tal and                                                                                                    |
|                                                                                                    | **** (******                                                                                                    |
|                                                                                                    | Shipping Address                                                                                                    |
|                                                                                                    | Altern drund or servicely associate it?                                                                                                    |
| Enter your Shinning Address                                                                                                    | Fighare                                                                                                    |
| Enter your shipping Address.                                                                                                    | Taken Bitter                                                                                                    |
|                                                                                                    | All was                                                                                                    |
|                                                                                                    | City Guaranteen                                                                                                    |
|                                                                                                    | Nagan Inc.                                                                                                    |
|                                                                                                    | Face Cox                                                                                                    |
|                                                                                                    | Brer Predginge om                                                                                                    |
| Enter your Credit Card details.                                                                                                    | Card Details                                                                                                    |
| Click (Cubasit Devester t)                                                                                                    |                                                                                                    |

## 17、支付成功, SSAT 考试注册报名完成

点击 "Download Your Admission Ticket" (下载准考证),将此 pdf 格式的准考证保存在 你的电脑中。考试当天必须将此准考证的打印件和护照原件带到考场。建议考生仔细阅读准 考证上的所有信息,提前做好准备。

如果你需要再注册报名另外一次 SSAT 考试,则点击"Register For Another Test"重复以上步骤再次报名。

| $\uparrow$ |                                                                                                    |                                                                                                    |         |                                                                                                    |
|------------|----------------------------------------------------------------------------------------------------|----------------------------------------------------------------------------------------------------|---------|----------------------------------------------------------------------------------------------------|
| •          | You are now registered for the SSAT!                                                                             | About You Find a Test Reporting                                                                                                    | Add-Ons | Payment Al D                                                                                                    |
| •          | Click "Download Your Admission                                                                                   | Your order has been processed successfully.<br>Transaction ID: 123456789123                                                                                        |         |                                                                                                    |
|            | Ticket", save it to your computer,<br>and print it.<br>You will also receive your Admission Ticket via<br>email. | Student Name Megan Gera<br>Test Date 2/72015<br>Test Center calcenterteam                                                                                          |         |                                                                                                    |
| •          | Your Admission Ticket will be<br>required for entry to the test                                                  | Order Details<br>2014-2015 MU 9999 2015-02-07 STAN<br>The Official Guide to the SSAT [Upper Level] (FedEx)<br>Score Report (FedEx)<br>Score Alert (Email)<br>Total |         | Quantity         Amount (USE           1         124.00           1         70.00           1         35.00           1         22.00           251.00 |
|            | you on test day.                                                                                                 | Download Your Admission Ticket                                                                                                    |         |                                                                                                    |
| •          | You can also click "Register For<br>Another Test" if you would like<br>to create another registration            | Register For Another Test<br>You should receive a receipt via email shortly.<br>Return to the homepage                                                             |         |                                                                                                    |

若创建账户及报名考试过程中遇到本文未提到的问题,请致电 SSAT 中国考试管理中心进行咨询。 电话: 021-63306793 (周一<sup>~</sup>周五: 9: 00—17: 00)

也可关注 SSAT 官方微信号: SSATCHINA 或者扫描以下二维码,在线留言咨询。